# **原動機付自転車等のオンライン登録方法**~新規購入編~<sup>(R6.10~)</sup>

#### 1 対象車両

販売店で購入した原動機付自転車および小型特殊自動車(以下、「原付等」といいます。) ※古物商許可証を持たない方から車両を購入した場合は、「譲受」として扱います。 この場合の手続きは、市税事務所、区役所・支所の税務窓口で行うことができます。

#### 2 オンライン登録で必要なもの

- ・スマートフォンまたはパソコン
- ・本人確認書類(運転免許証の両面、マイナンバーカードの表面など)
- ・届出者名義のクレジットカード(Visa/ JCB/ Master Card/ American Express/ Diners Club)
- ・販売証明書

#### 3 登録手続きの流れ

- ① 専用フォームにアクセスし、登録情報を入力・送信する
- 2 確認メールが届く\*
   ※入力内容について、名古屋市から届出者へ電話確認を行う場合があります。
- ③ ナンバープレートの発送通知メールが届く
- ④ ナンバープレートが手元に届く

#### 4 専用フォームにおける入力の流れ

画面遷移に従って入力を行います。 なお、以下に示す入力情報は、一例です。

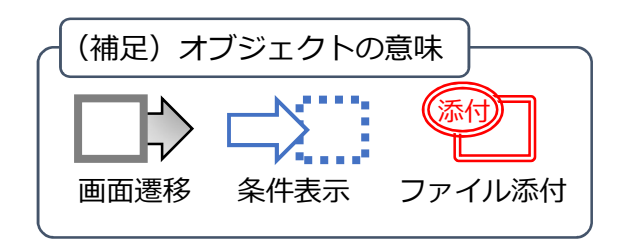

### [手順1] 専用フォームヘアクセスする

本市公式ウェブサイト(ページID:167702)のバナーを押下する または 下の二次元 コードをスマートフォンで読み込んで専用フォームにアクセスします。

|            | - = = = = = = = = = = = = = = = = = = =                                            |    |                        |
|------------|------------------------------------------------------------------------------------|----|------------------------|
|            | オンライン登録はこちらから<br>オンラインによる登録を行う場合は、以下の「原付等の新規登録・転入」から入力フォームへアクセスし登録手続きを行っ<br>てください。 |    | entäisise<br>Sekkinkis |
|            |                                                                                    |    |                        |
| <br>  <br> |                                                                                    | "_ |                        |

名古屋市

### [手順2] ログイン及び利用規約の確認

「ログインして申請に進む」を選択し、ログインします。

確認メール等は、ログイン時に入力したメールアドレスに送信されるので、入力したメー ルアドレスを忘れないようにしてください。

なお、LINEでログインした場合は、LINEアカウントの登録に用いたメールアドレスに通知メール等が送信されます。

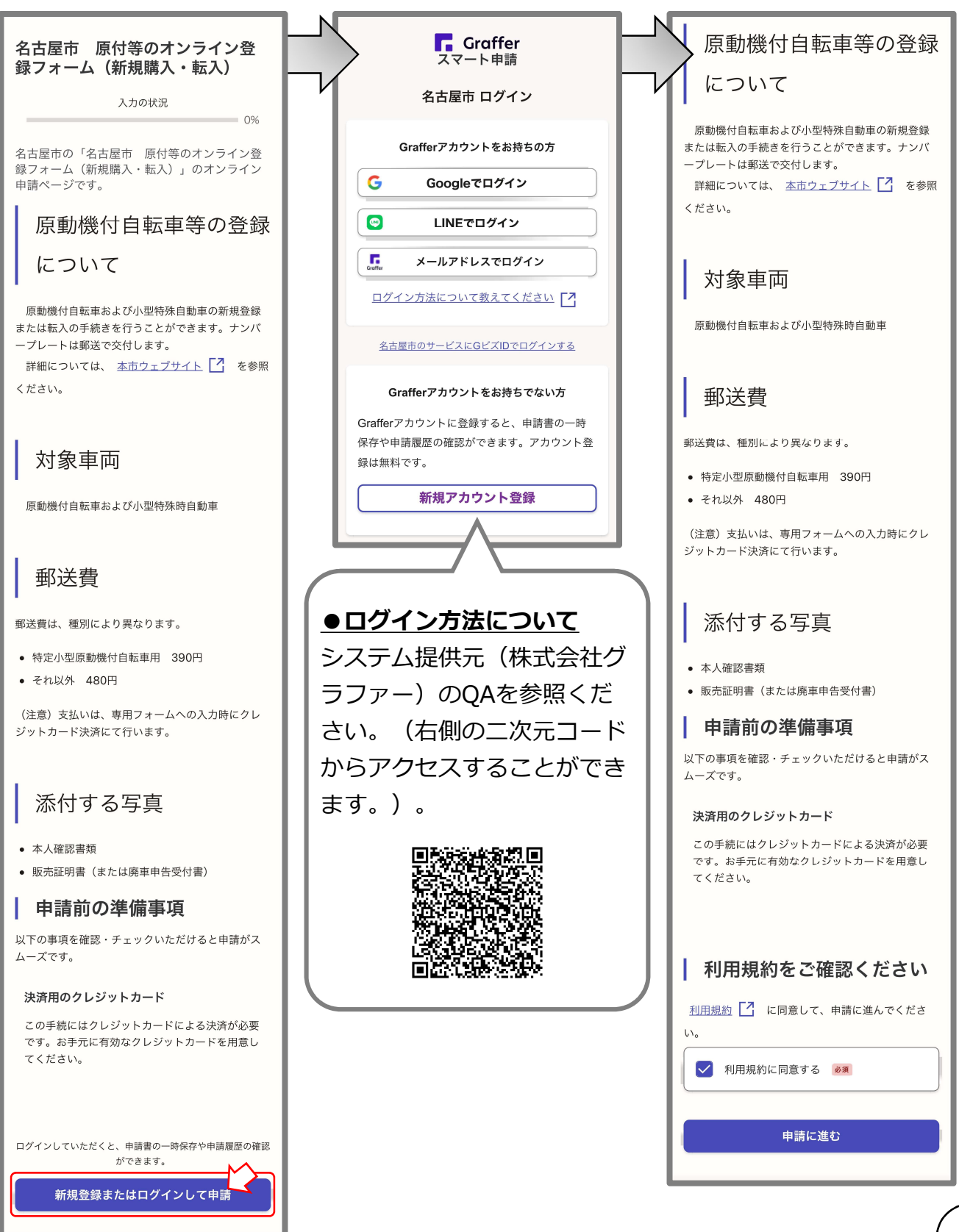

## [手順3] 届出者(入力を行う方)の情報を入力します。

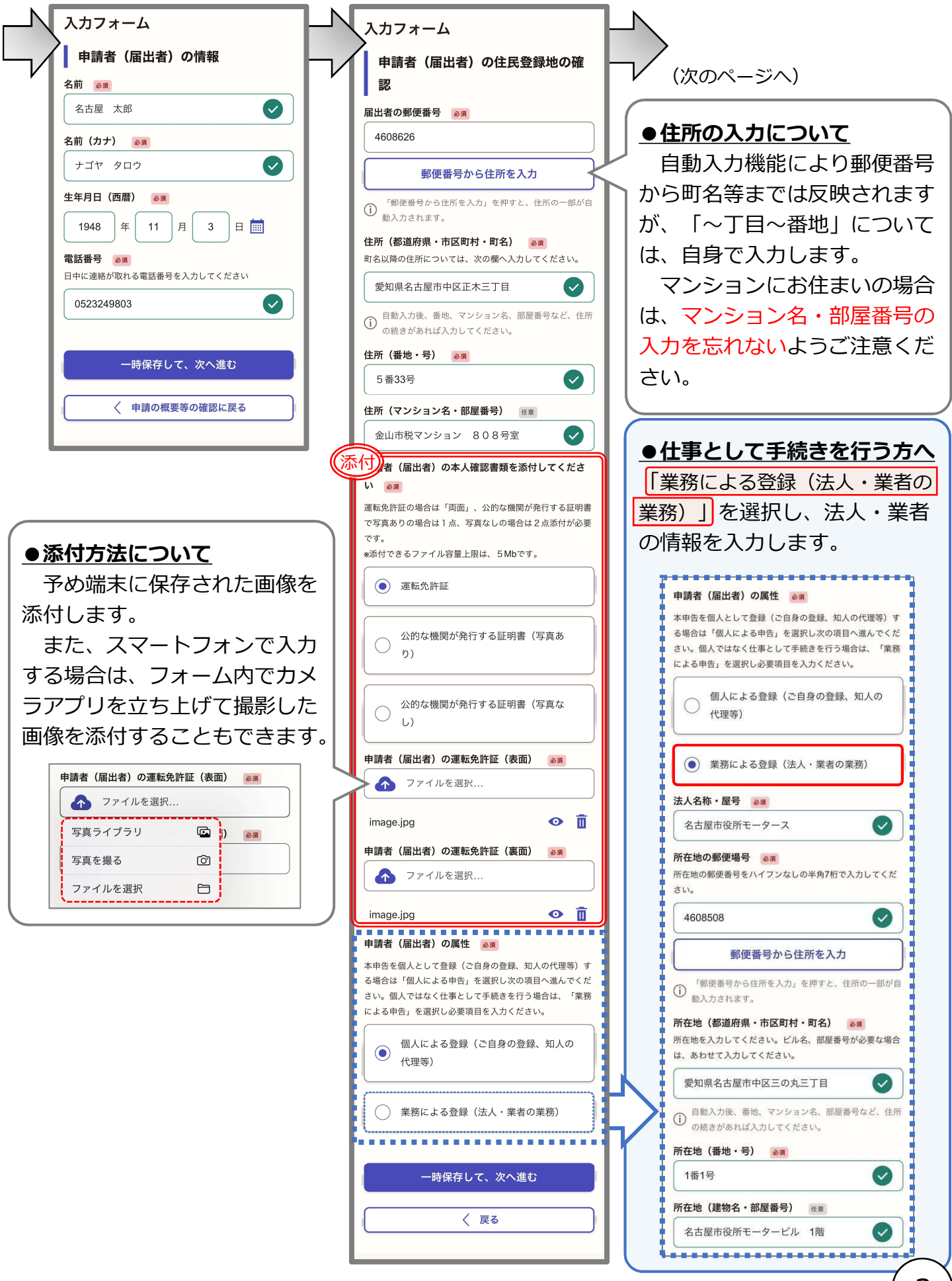

### [手順4] 確認事項

4つの事項を確認し、「確認しました。」を押下します。

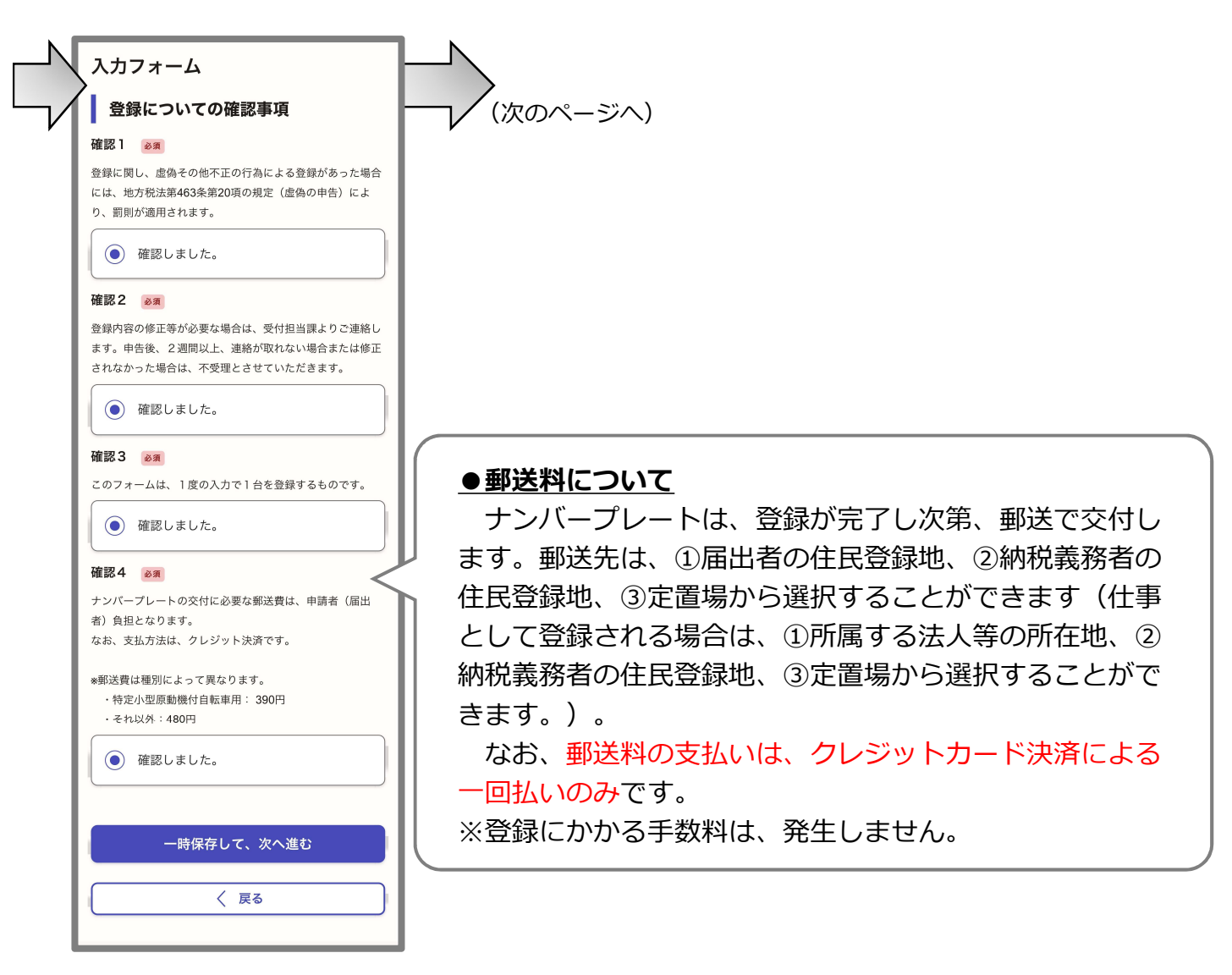

[手順5] 所有者および使用者の情報を入力します。

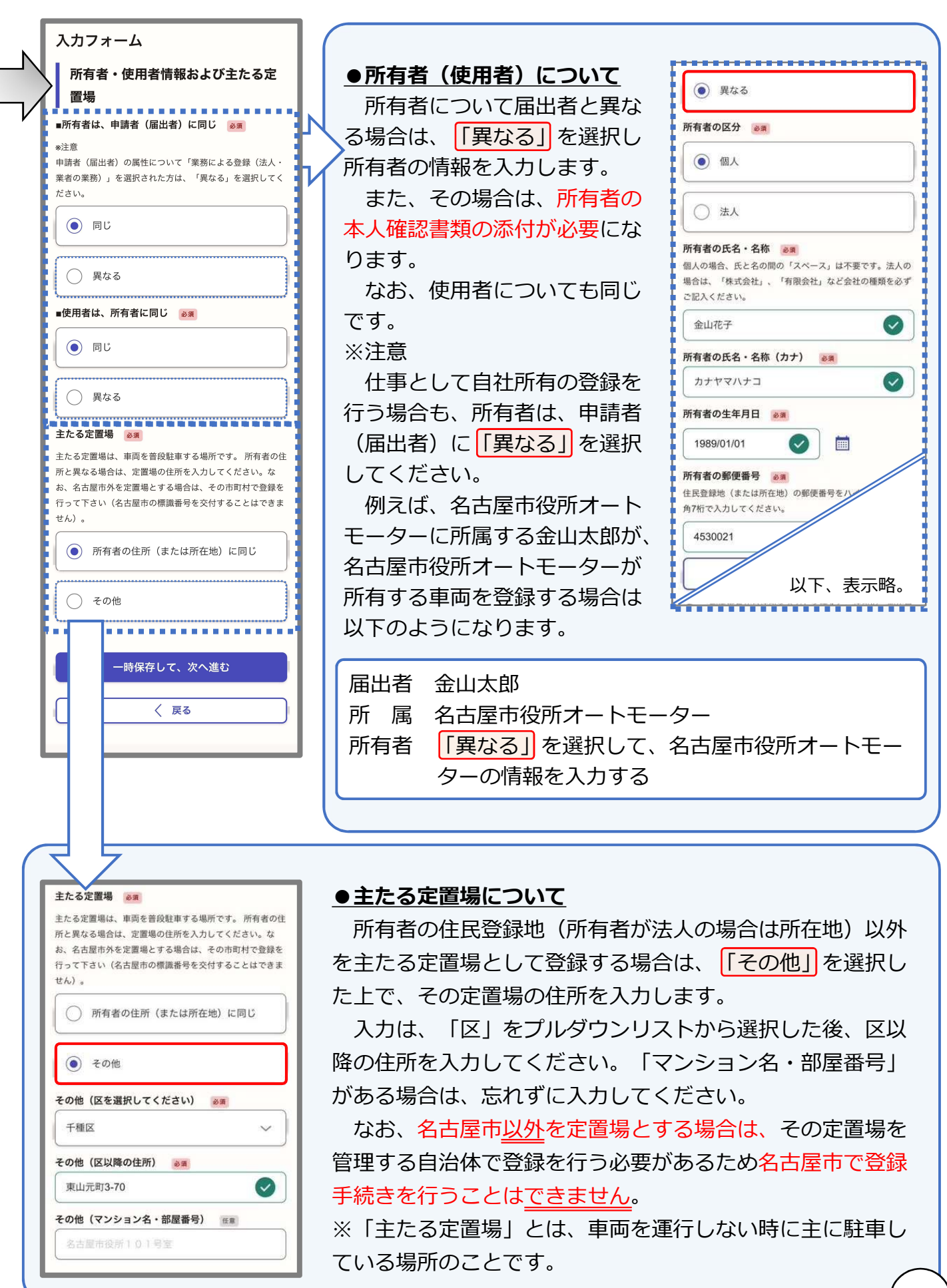

[手順6] 登録の理由および所有形態について入力します。

5V (00-R0) 8V8

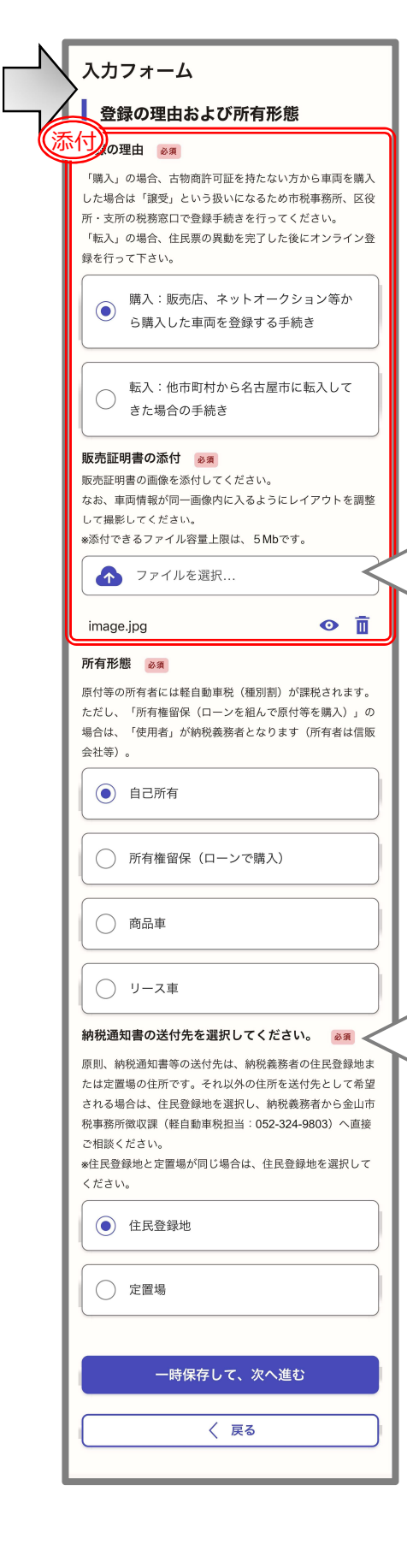

### ●販売証明書の添付について

画像データまたはpdfデータを添付することができます。画像を添付する場合は、以下の参考画像の赤枠内がはっきり判読できる鮮明なものを添付してください。

※販売証明書とは、販売店が発行するもので、書類に名前が書 かれている人物に車両を売ったことを証明する書類です。

| 車板(種別語O中位(録世)書無償職交付申請書<br>(用動語社員影案・小型特殊員勘案)                                                                                                    | 年登の姓<br>新姓 東        | 9 (78)<br>7 (78) | 植 5<br>A行自私家 小型                                                                                              | 0<br>200100.00                                | ***                    |                           |            |      |  |
|----------------------------------------------------------------------------------------------------|---------------------|------------------|----------------------------------------------------------------------------------------------------|-----------------------------------------------|------------------------|---------------------------|------------|------|--|
| м. я. в.<br>ехия ж                                                                                                    |                     |                  |                                                                                                    | eois i                                        | мквика<br>6 Л 0        | 4.92                      | 6 Я        | 1    |  |
| のとおり辛告(報告)及び辛請します。                                                                                                    |                     | old Date         |                                                                                                    |                                               |                        | _                         |            |      |  |
|                                                                                                    |                     | 104.01           | 1.82件単<br>5.その出(                                                                                             | 2.218.000                                     | 10k 0.1                | 24.8                      | 4,7~0      |      |  |
| 在# 名古屋市中区正木三丁                                                                                                    | 目5番33号              | 目5番33号           | 当たる世界                                                                                                    | 1.0.010 8.000                                 | 生然又は利益地」               | SMC.                      |            |      |  |
| 10 0 + 10 m 7                                                                                                    |                     | 00354N           | SEMERED 2.                                                                                                   |                                               | 4                      |                           |            |      |  |
| 8 石内原 化丁                                                                                                    |                     |                  | 4                                                                                                    | 4 SHCRU                                       | 1年代 原始後の放火量号           |                           |            |      |  |
| # +000-0000                                                                                                    |                     |                  | - ★★★<br># ± ± + ±≠<br>CBA-7654321                                                                           |                                               | 1X3164                 | 8888201885                |            |      |  |
| 73<br>至地                                                                                                    |                     | CB               |                                                                                                    |                                               |                        |                           | 4          |      |  |
| eri<br>4                                                                                                    |                     |                  | 8 3                                                                                                    | - 14                                          | 4                      |                           | 4.2.11     | 4    |  |
| 6<br>ft                                                                                                    |                     | _                | 150                                                                                                    | 4:                                            | 5 (8)                  |                           | 18         | 20/1 |  |
| A1 H-九-H-日 4 月 3 単型単1<br>所                                                                                                    |                     |                  | LE DEBRHORK(NEEH69                                                                                           |                                               |                        | 16%(,)-0州这部11-0-1288年日第二日 |            | e 1  |  |
| #                                                                                                    |                     |                  | ■ # 6 = 1 = 3 =                                                                                              |                                               |                        |                           | 1          |      |  |
| W.78                                                                                                    | 371<br>- 4<br>- (i) |                  |                                                                                                    | # 名古屋市中区三の丸三丁目1番1号                            |                        |                           |            |      |  |
| 4<br>4<br>(4                                                                                                    |                     | - 12             | 2,1                                                                                                    | ·尼市中D                                         | て三の丸                   | ETH                       | 番15        | , 1  |  |
| 271<br>4<br>8<br>8                                                                                                    |                     |                  | REXUSE 名古                                                                                                    | 5屋市中日<br>5屋市役商                                | <三の丸:<br>∬オート:         | 三丁目                       | (番1)       |      |  |
| 971<br>4<br>9<br>9                                                                                                    |                     | 11<br>en<br>8    | REXUSE<br>REXUSE<br>REE 0 4                                                                                  | 占屋市中D<br>占屋市役所                                | ₹三の丸:<br>Fオート→         | 三丁目<br>モータ-               | (番1)<br>-ス |      |  |
| 2027<br>4.<br>2.0<br>19<br>19                                                                                                    | _                   | 8<br>9<br>9      | REXUSE<br>REXUSE<br>REE 0 9                                                                                  | 占屋市中D<br>占屋市役所                                | X三の丸:<br>Fオート・         | E丁目<br>モータ・               | 番1 <br>-ス  | ,    |  |
| 77.<br>4<br>a<br>a<br>f<br>f<br>f<br>f<br>f                                                                                                    |                     | 21<br>17         | Raxuan 名古<br>名古<br>4 8 9 9                                                                                   | 5屋市中日<br>5屋市役9                                | ₹三の丸:<br>〒オート・         | E丁目<br>モータ・               | 番1 <br>-ス  | 3    |  |
| 771<br>4<br>19<br>19                                                                                                    |                     | 81<br>17<br>17   | 888.0488 名古<br>名古<br>8 8 8 9 9                                                                               | 5屋市中10<br>5屋市役9                               | ₹三の丸:<br>所オート・         | E丁目<br>モータ-               | (番1)<br>-ス | ,    |  |
| 7971<br>(1)<br>(1)<br>(2)<br>(2)<br>(2)<br>(2)<br>(2)<br>(2)<br>(2)<br>(2)<br>(2)<br>(2                                                                                                    |                     | 8                | 545.24488 名古<br>私日 8 9                                                                                       | 告雇市中D<br>告雇市役9                                | <三の丸:<br>所オート・         | 三丁日<br>モータ・               | 番15<br>-ス  | 3    |  |
| 971<br>(4<br>19<br>19<br>19<br>19<br>19<br>19<br>19<br>19<br>19<br>19<br>19<br>19<br>19                                                                                                    |                     |                  | Ad<br>REAUGEN<br>名古<br>E H B 4                                                                               | 告雇市中D<br>告雇市役9                                | K三の丸:<br>所オート・         | 三丁日<br>モータ・               | (番1)<br>-ス | 3    |  |
| 72<br>8<br>8<br>8<br>9                                                                                                    |                     |                  | 21<br>2053/04<br>20<br>20<br>20<br>20<br>20<br>20<br>20<br>20<br>20<br>20<br>20<br>20<br>20                  | <b>占屋市</b> 役所                                 | X三の丸:<br>所オート・         | 三丁日<br>モータ-               | 1番15<br>-ス | ,    |  |
| 7973<br>(787)<br>(788)<br>(788)<br>(799)<br>(799)<br>(79))<br>(79))<br>( |                     |                  | 2<br>255.X345<br>2<br>2<br>2<br>2<br>2<br>2<br>2<br>2<br>2<br>2<br>2<br>2<br>2<br>2<br>2<br>2<br>2<br>2<br>2 | 占屋市中存                                         | <b>又三の丸</b> 3<br>所オート・ | 三丁目<br>モータ-               | 1番15       | ,    |  |
| 12-1<br>12-1<br>14-1<br>14-1<br>1-1<br>1-1<br>1-1<br>1-1<br>1-1<br>1-1<br>1-1                                                                                                    |                     | 82<br>97<br>97   | 名古<br>R632489<br>名古<br>篇 8 8 9 9                                                                             | <b>占屋市役</b> 列                                 | X 三の丸:                 | 三丁目<br>モータ-               | (番1)       | >    |  |
| 12<br>6<br>6                                                                                                    |                     | 8<br>0<br>9      | 名古<br>R632489<br>名古<br>著 8 8 9 9                                                                             | <b>占屋市</b> 役9                                 | <b>又三の丸</b> 3<br>所オート→ | 三丁目<br>モータ-               | (番1)<br>-ス |      |  |
| 274<br>9 4<br>6 4                                                                                                    |                     | 11<br>17<br>17   | 名古<br>2053/48世<br>名古<br>5 世 9 9                                                                              | 与屋市中 (D                                       | <b>又三の丸</b> 3<br>所オート→ | 三丁日                       | (番1)<br>-ス | 2    |  |
| 97<br>(5)<br>(6)<br>(6)<br>(7)<br>(7)<br>(7)<br>(7)<br>(7)<br>(7)<br>(7)<br>(7)<br>(7)<br>(7                                                                                                    |                     |                  | 名古<br>R&SUAN<br>E H Ø 9                                                                                      | 与屋市 ( 2 / 4 / 4 / 4 / 4 / 4 / 4 / 4 / 4 / 4 / | <三の丸:<br>所オート・         | 三丁目<br>モーター               | (番1)       | 3    |  |
| 127<br>(a)<br>(a)<br>(b)<br>(c)<br>(c)<br>(c)<br>(c)<br>(c)<br>(c)<br>(c)<br>(c)<br>(c)<br>(c                                                                                                    |                     | 8                | RESULAT 名古<br>RESULAT 名古<br>夏日 9 4                                                                           | <b>与展市</b> 役9                                 | <三の丸:<br>所オート・         | 三丁日<br>モータ-               | (番1)       | 3    |  |

### ●納税義務者および納税通知書の送付先について

軽自動車税(種別割)は、毎年4月1日に原付等の車両を所 有している場合に発生する税金です。納税義務者(税金を納め なければならない人)は、車両の所有形態によって変わります。

また、納税義務者には、5月に納税通知書が送付されます。 原則、送付先は、納税義務者の住民登録地ですが、住民登録地 と異なる場所を定置場としている場合は、定置場を送付先とす ることも可能です。住民登録地以外の場所を送付先として登録 したい場合は、別途書類の提出が必要になるため、納税義務者 から金山市税事務所徴収課(軽自動車税担当:052-324 -9803)へ相談してください。

| 所有形態          | 納税義務者 |
|---------------|-------|
| 自己所有          | 所有者   |
| 所有権留保(ローンで購入) | 使用者   |
| 商品車           | 所有者   |
| リース車          | 所有者   |

## [手順7] 登録する車両の情報を入力します。

車両の「種別」を選択すると、登録に必要な入力項目が展開されます。

| 車両の情報                                                  | し行足小至床到機时日報半                                               | (第一種および第二種)                                                             |
|--------------------------------------------------------|------------------------------------------------------------|-------------------------------------------------------------------------|
| 2. 201 必須<br>特定小型原動機付自転車とは一定の要件を満たす電動キック<br>ポード等のことです。 | 特定原付の要件1 「長さ(単位:cm)」  ●第 原動機付自転車第一種特定原付の長さは、190cm以下と定め     | <b>車名(原動機付自転車第一種) ≥</b> 須                                               |
| ○ 特定小型原動機付自転車(600w以下)                                  | 6htlist.                                                   | <ul><li>ホンダ</li></ul>                                                   |
| 原動機付自転車第一種 (50ccまたは600                                 | 特定原付の要件2 「幅(単位:cm)」 参測<br>商動機付自転車第一種特定原付の編は、60cm以下と定めら     | ○ †⊽∧                                                                   |
|                                                        | れています。<br>50                                               | ○ スズキ                                                                   |
| 原動機付自転車第二種乙(90ccまたは80     0w以下)     0w以下)              | 特定原付の要件3 「最高速度(単位:km/h)」                                   | ○ トヨタ                                                                   |
| 原動機付自転車第二種甲(125ccまたは1<br>0000以以下)                      | 参測<br>原動機付自転車第一種特定原付の最高速度は、20km/h以下<br>と定められています。          | <ul><li>その他</li></ul>                                                   |
|                                                        | 20                                                         | その他 🛛 🔊                                                                 |
|                                                        | 上記3つの要件が販売証明書に記載されていない場合は、入<br>力した車両の「長さ」、「幅」、「最高速度」の根拠となる | 車台番号 必須                                                                 |
| ○ 小型特殊自動車 (農耕作業用)                                      | 資料(カダログ等)を添付してくたさい。<br>*添付できるファイル容量上限は、5Mbです。              | NAGOYA-75847584                                                         |
| 小型特殊自動車(フォークリフト)                                       | マァイルを選択       車名(特定小型原動機付自転車)                              | 総排気量(ガソリン等を駆動源とする車                                                      |
| 小型特殊自動車(その他)                                           | RICH BIT                                                   | ( 両)                                                                    |
| 車台番号 🕺                                                 | 0 7L1X                                                     | 定格出力 (電気を駆動源とする車両)                                                      |
| 総排気量または定格出力 🥑 🧃                                        | () אאינגענגע ()                                            | 総排気量(原動機付自転車第一種) 必須<br>原動機付白転車第一種の総排気量は、50cc以下です。<br>※単位は、「cc(シーシー)」です。 |
| 総排気量 (ガソ)<br>両)                                        | C KINTONE                                                  | 49                                                                      |
| 以下、表示略。                                                | <u> </u>                                                   | 一時保存して、次へ進む                                                             |
|                                                        | ·<br>• その他                                                 | 〈 戻る                                                                    |
|                                                        | その他 20月                                                    | ſ                                                                       |
|                                                        | Nagoyashi Ori.                                             | ●車名について(共通)                                                             |
|                                                        | NAGOYA-75847584                                            | 車両の車名が選択肢に                                                              |
|                                                        | 定格出力(特定小型原動機付自転車) ⊘ਗ<br>特定小型原動機付自転車の定格出力は、600w以下です。        | い場合は、「その他」を注                                                            |
|                                                        | <ul> <li>※単位は、「w (ワット)」です。</li> <li>600</li> </ul>         | 名を入力してください。                                                             |
|                                                        | 一時保存して、次へ進む                                                |                                                                         |
|                                                        | 〈 戻る                                                       |                                                                         |
|                                                        |                                                            |                                                                         |

| (ミニカー)<br>ニカーの要件1 車室 🏽<br>「車室」とは、構造物により囲まれた空間をいい、オープン<br>トー (屋根のないもの) は当然に車室を備えていると判定し<br>さす。<br>・<br>車室を備えている                                                                                                    | (農耕作業用)<br>型式認定番号 @須<br>Nagoya758<br>▼<br>車名 (小型特殊自動車 農耕作業用) @須<br>○ イセキ | (フォークリフト)<br><u> 車輪数 @ 周</u><br>○ 2輪    | (その他)<br>小型特殊自動車 (その他) の名称 🛛 🜌                                                                                                    |
|----------------------------------------------------------------------------------------------------|--------------------------------------------------------------------------|-----------------------------------------|----------------------------------------------------------------------------------------------------|
| <ul> <li>ミニカーの要件1 車室 @須</li> <li>「車室」とは、構造物により囲まれた空間をいい、オープン<br/>)ー (屋根のないもの)は当然に車室を備えていると判定し<br/>:す。     </li> <li>          重室を備えている           </li> </ul>                                                                                                    | 型式認定番号 <b>②</b> 湾<br>Nagoya758<br><b>車名(小型特殊自動車 農耕作業用) ◎</b> 湾           | 車輪数 必須           ○ 2輪                   | 小型特殊自動車(その他)の名称 💩 🛪                                                                                                    |
| 「車室」とは、構造物により囲まれた空間をいい、オープン<br>コー (屋根のないもの) は当然に車室を備えていると判定し<br>す。<br>・<br>車室を備えている                                                                                                    | Nagoya758       車名 (小型特殊自動車 農耕作業用)       (小型特殊自動車 農耕作業用)                 | () 2輪                                   |                                                                                                    |
| ● 車室を備えている                                                                                                    | ○ 1±≠                                                                    |                                         | ロード・ローラー等の車向名称を入力してください。なお、<br>小型特殊自動車は、道路運送車両法第3条に規定されている<br>車両かつ道路運送車両法施行規則第2条及び別表第1に定め                                                                 |
|                                                                                                    | Ŭ                                                                        | () 3輪                                   | 57/2盤年を淘だり単向のことです。                                                                                                    |
| 車室はない                                                                                                    | クボタ                                                                      | ● 4輪以上                                  | 車輪数 必須                                                                                                    |
| <b>ミニカーの要件2 輪距 必須</b><br>「輪距」とは、空車状態における左右のタイヤの踏面と路面                                                                                                    | - דעד                                                                    | 車名(小型特殊自動車 フォークリフト または その他<br>) ◎須      | <ul><li>2輪</li></ul>                                                                                                    |
| :の接触面の中心間の距離(通常は左右のタイヤの中心間の<br>距離)をいいます。                                                                                                    | <ul><li>その他</li></ul>                                                    | > > > > > > > > > > > > > > > > > >     | () 3翰                                                                                                    |
| ● 輪距は、50cmを超えている                                                                                                    | く<br>その他 ®洞                                                              | רמש                                     | 4輪以上                                                                                                    |
| ○ 輪距は、50cmに満たない                                                                                                    | Nagoyashi Ori.                                                           | <br>() =۶1                              | <ul> <li>車名(小型特殊自動車 フォークリフト または そのf</li> <li>         201         201         C     </li> </ul>                                                           |
| ニカーの要件3 車輪数 <u>⊗</u> 病                                                                                                    | NAGOYA-75847584                                                          | <ul> <li>三菱ロジスネクスト</li> </ul>           | ○ トヨタ                                                                                                    |
|                                                                                                    | 総排気量または定格出力                                                              | עדב ()                                  | רמש                                                                                                    |
| <ul> <li>4 輪</li> <li>4 名</li> <li>4 目前</li> <li>4 名</li> <li>4 名</li> <li>6 (原動機付自転車ミニカー)</li> <li>6 周</li> </ul>                                                                                                    |                                                                          |                                         | □ =≠=                                                                                                    |
| O ToyotaAutoBody                                                                                                    | 定格出力(電気を駆動源とする車両)                                                        | その他 🛛 🛪                                 | ○ 三菱ロジスネクスト                                                                                                    |
| ) Future                                                                                                    | <b>総排気量 (小型特殊自動車) 0月</b><br>*単位は、「cc(シーシー)」です。                           | Nagoyashi Ori.                          | עידב                                                                                                    |
| 0 767%                                                                                                    |                                                                          | NAGOYA-75847584                         | ○ その他                                                                                                    |
| <ol> <li>その他</li> </ol>                                                                                                    | 一時保存して、次へ進む                                                              | 総排気量または定格出力<br>参須総排気量(ガソリン等を駆動源とする車     | 車台番号 🛛 🧑 🔽 🗸 Nagoyashi Ori.                                                                                                    |
| この他 🛛 a marting and a marting and a marting an                                                                                                    | 〈 戻る                                                                     | <b>●</b> 両)                             | 総排気量または定格出力 💩 🧃                                                                                                    |
| Nagoyasin On.                                                                                                    |                                                                          | 定格出力(電気を駆動源とする車両)                       | <ul> <li>総排気量(ガソリン等を駆動源とする車</li> <li>両)</li> </ul>                                                                                                    |
| NAGOYA-75847584                                                                                                    |                                                                          | 総排気量(小型特殊目動車) ◎須<br>※単位は、「cc (シーシー)」です。 | 定格出力(電気を駆動源とする車両)                                                                                                    |
| <ul> <li>総排気量(ガソリン等を駆動源とする車</li> </ul>                                                                                                    |                                                                          | 688                                     | 総排気量(小型特殊自動車) ◎第<br>※単位は、「cc(シーシー)」です。                                                                                                    |
|                                                                                                    |                                                                          | 一時保存して、次へ進む                             | 888                                                                                                    |
| 定格出力(電気を駆動源とする車両)     (電気を駆動源とする車両)     (第1)     (第1)     (#1)     (#1)     (#1)     (#1)     (#1)     (#1)     (#1)     (#1)     (#1) |                                                                          | 〈 戻る                                    | 入力内容に不備があります。内容を確認してくださ                                                                                                    |
| 【動機付自転車ミニカーの総排気量は、50cc以下です。<br>単位は、「cc(シーシー)」です。                                                                                                    |                                                                          |                                         | U.a.                                                                                                    |
| 49                                                                                                    |                                                                          |                                         | 一時保存して、次へ進む                                                                                                    |
| 一時保存して、次へ進む                                                                                                    |                                                                          |                                         | ( <u></u> <u></u> <u></u> <u></u> <u></u> <u></u> <u></u> <u></u> <u></u> <u></u> <u></u> <u></u> <u></u> <u></u> <u></u> <u></u> <u></u> <u></u> <u></u> |
| 〈 戻る                                                                                                    |                                                                          |                                         |                                                                                                    |
|                                                                                                    |                                                                          |                                         |                                                                                                    |
|                                                                                                    |                                                                          |                                         |                                                                                                    |
|                                                                                                    |                                                                          |                                         |                                                                                                    |

## [手順8] ナンバープレートの送付先を選択します。

|     | 入力フォーム                                |                                                       |                                       |
|-----|---------------------------------------|-------------------------------------------------------|---------------------------------------|
|     | 送付先                                   | 申請者(届出者)の属性 必須<br>本申告を個人として登録(ご自身の登録、知人の代理等)す         | 入力フォーム                                |
| _ / | ・ ナンバープレートの送付先(個人) 💩 🛪 🛛 🖌            | る場合は「個人による申告」を選択し次の項目へ進んでくだ                           | 送付先                                   |
|     | 参考:【納税義務者】について                        | さい。個人ではなく仕事として手続きを行う場合は、「業務<br>による申告」を選択し必要項目を入力ください。 | ナンバープレートの送付先(業者) 🛛 🔊 🛪                |
|     | 所有形態「所有権留保」の場合は、【 使用者 】が納税義           |                                                       | 参考:【納税義務者】について                        |
|     | 務者となります。<br>それ以外は、【 所有者 】が納税義務者となります。 | 個人による登録(ご自身の登録、知人の                                    | 所有形態「所有権留保」の場合は、【 使用者 】が納税義           |
|     |                                       | ● 代理等)                                                | 務者となります。<br>それ以外は、【 所有者 】が納税義務者となります。 |
|     |                                       |                                                       | *【申請者(届出者)が所属する法人等の所在地】を選択す           |
|     |                                       | <ul><li>業務による登録(法人・業者の業務)</li></ul>                   | ると、「申請者(届出者)の属性」で回答した法人・屋号の           |
|     | 約税通知書の送付先                             |                                                       |                                       |
|     |                                       |                                                       | 申請者(届出者)が所属する法人等の所                    |
|     | 定置場の住所                                |                                                       |                                       |
|     |                                       | 業務による登録(法人・業者の業)                                      |                                       |
|     |                                       | 務)   を選択した場合(手順3を参                                    | 納税通知書の送付先                             |
|     | 一時保存して、次へ進む                           |                                                       |                                       |
|     |                                       | 照/は、石に示9人刀ノオーム//衣                                     | 定置提の住所                                |
|     |                                       | 示されます。                                                |                                       |
|     |                                       |                                                       | L                                     |
|     |                                       |                                                       |                                       |
|     |                                       | <del></del>                                           |                                       |

## [手順9] ナンバープレートの郵送料を支払います

支払方法は、クレジットカード決済による一括支払いのみです。

※届出者が法人または業者で適格請求書が必要な場合は、別途、金山市税事務所徴収課へ お申し出ください(登録フォーム中には申請箇所はありません)。

ん

| 支払い方法                               | - 18/800 AB   | ✓ 支払い                                                                                                    | 方法を更新しました。                    |
|-------------------------------------|---------------|----------------------------------------------------------------------------------------------------|-------------------------------|
| お支払いに使うクレシット<br>いません。               |               | ▲ 支払い方法 × ▲ ▲ ★ ★ ↓ ★ ★ ↓ ★ ★ ↓ ★ ★ ↓ ★ ★ ↓ ★ ★ ↓ ★ ★ ↓ ★ ★ ↓ ★ ★ ↓ ★ ★ ↓ ★ ★ ↓ ★ ★ ↓ ★ ★ ↓ ★ ★ ↓ ★ ★ ↓ ★ ★ ↓ ★ ★ ↓ ★ ★ ↓ ★ ★ ↓ ★ ★ ↓ ★ ★ ↓ ★ ★ ↓ ★ ★ ↓ ★ ★ ↓ ★ ★ ↓ ★ ★ ↓ ★ ★ ↓ ★ ★ ↓ ★ ★ ↓ ★ ★ ↓ ★ ★ ↓ ★ ★ ↓ ★ ★ ↓ ★ ★ ↓ ★ ★ ↓ ★ ★ ↓ ★ ★ ↓ ★ ★ ↓ ★ ★ ↓ ★ ★ ↓ ★ ★ ↓ ★ ★ ↓ ★ ★ ↓ ★ ★ ↓ ★ ★ ↓ ★ ↓ ★ ↓ ★ ↓ ★ ↓ ★ ↓ ★ ↓ ★ ↓ ★ ↓ ★ ↓ ★ ↓ ★ ↓ ★ ↓ ★ ↓ ★ ↓ ★ ↓ ★ ↓ ★ ↓ ★ ↓ ↓ ★ ↓ ↓ ★ ↓ ↓ ★ ↓ ↓ ★ ↓ ↓ ↓ ↓ ↓ ↓ ↓ ↓ ↓ ↓ ↓ ↓ ↓ ↓ ↓ ↓ ↓ ↓ ↓ ↓ |                               |
| 登録す                                 | <sup>а</sup>  | ご利用可能なクレジットカード カード種別                                                                                                    | VISA                          |
| <b>支払い内容</b><br>このお手続きの申請には以<br>ます。 | 「の支払いが請求され    |                                                                                                    | 制除する                          |
| 費目                                  | 金額            | 月 8月 年 8月                                                                                                    |                               |
| 郵送費                                 | 480円          | 選択     ・       選択     ・       このお手続きの                                                                                                    | )申請には以下の支払いが請求され              |
| 0.51                                |               | セキュリティコード 必須                                                                                                    |                               |
| 台計                                  | <b>480</b> ⊓  | 123 費目                                                                                                    | 金額                            |
| 税率10%対象<br>うち税額                     | 480 円<br>43 円 |                                                                                                    | 480円                          |
|                                     |               | キャンセル                                                                                                    | <b>480</b> թ                  |
| 次へ進                                 | む             |                                                                                                    | 泉 <b>480</b> 円<br><b>43</b> 円 |
| く 申請内容の                             | 入力へ戻る         |                                                                                                    |                               |
|                                     |               |                                                                                                    | 次へ進む                          |
|                                     |               |                                                                                                    |                               |

## [手順10] 最終確認

入力内容の確認を行いデータを送信すると、申請完了画面に遷移します。

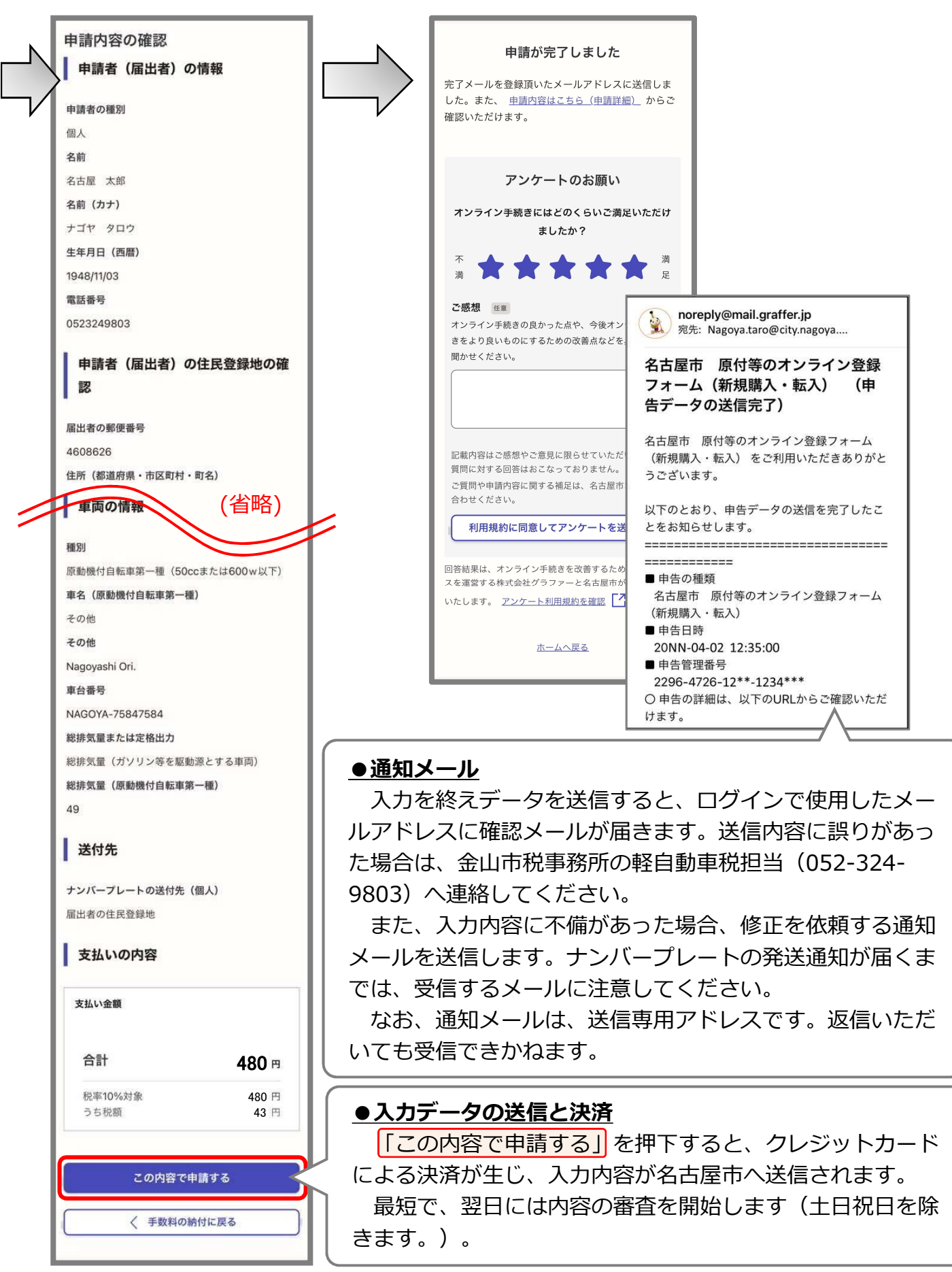

## 名古屋市のオンライン登録についての問合せ先

担当 金山市税事務所徴収課(軽自動車税担当) 郵便番号:460-8626 所在地:名古屋市中区正木三丁目5番33号(名鉄正木第一ビル) 電話番号:(052)324-9803 メールアドレス:a3249803@zaisei.city.nagoya.lg.jp

※電子メールに関しては常時受け付けますが、回答までに日数がかかる場合があります。
 お急ぎの場合は、電話にてお問い合わせください。
 ※電話による相談は、月曜日から金曜日(祝日および休日を除く)の午前8時45分から
 午後5時15分まで受け付けています。